## **Steps to Manage Testing Sessions**

| Step |                                                                                                    | Screen                                                                                                    |                                                                                                    | Description                                                                                      |
|------|----------------------------------------------------------------------------------------------------|----------------------------------------------------------------------------------------------------|----------------------------------------------------------------------------------------------------|--------------------------------------------------------------------------------------------------|
| 1.   | eTests Online - Rolling Hills Adult School (RHAS                                                                                                    |                                                                                                    | 03-Jun-18 4:32:43 PM                                                                                                    | • The <b>Management Console</b> opens to display:                                                |
|      | Testing Session     Templates     Test Results                                                                                                    | Site Lab Name Template I                                                                                                    | Name Session Name                                                                                                    | <ul> <li>Testing Sessions.</li> </ul>                                                            |
|      | Students State There are a set of the filters set of the filters set o | Nor         Nor         Nor           RHAS North Campus         Mobile Lab         ABE           RHAS North Campus         Mobile Lab         ABE           RHAS North Campus         Mobile Lab         ABE           RHAS North Campus         Mobile Lab         ABE           RHAS North Campus         Mobile Lab         ABE           RHAS North Campus         Mobile Lab         ABE           RHAS North Campus         Mobile Lab         ABE           RHAS North Campus         Mobile Lab         ABE           RHAS North Campus         Mobile Lab         ABE           RHAS North Campus         Mobile Lab         ABE | Infor     Idb Mu - Appraisal     Idb Mu - Indake Protect     Idb Mu - Indake Protect     Idb Mu - Relatist Same day only     Idb Mu - Relatist Same day only     Idb Mu - Relatist Same day only     Idb Mu - Relation and the relation of the relation of the relation o | <ul> <li>Administer tests according to the Session Name.</li> </ul>                              |
|      | Allow Start Table<br>Allow Start Table<br>Allow Start Table                                                                                                    | RHAS: North Campus Career Center ASE<br>RHAS: North Campus Career Center ASE<br>RHAS: North Campus Career Center ASE                                                                                                    | LAB:CC - Intake: Pretest<br>LAB:CC - Progress: Post-test<br>LAB:CC - Retest: Same day only                                                                                                    | • Menu Bar at left.                                                                              |
|      | time Stat inter-                                                                                                    | RHAS North Campus Career Center ASE                                                                                                    | LAB CC - Returning: After 120+ days absence                                                                                                    | <ul> <li>Retract to increase the screen-<br/>display.</li> </ul>                                 |
| 2.   | eTests Online - Rolling Hills Adult School (RH                                                                                                    | AS)                                                                                                    | 03-Jun-18 4:27:09 PM                                                                                                    | • Filter for the <b>Site</b> where you are assigned to                                           |
|      | Pflar by: Status                                                                                                    |                                                                                                    |                                                                                                    | proctor,                                                                                         |
|      | Save table filters [titer<br>View Start Tests [Pilter                                                                                                    | filter • filter •                                                                                                    | IAB ML - Appraisal                                                                                                    | • Click the <b>Site</b> field down arrow.                                                        |
|      | View         Start         Parts           Q         View         Start         Parts           View         Start         Parts         RHAS: So           View         Start         Parts         RHAS: So                                                                                                    | ABE Mobile Lab ABE Mobile Lab ABE ABE ABE ABE ABE ABE ABE ABE ABE ABE                                                                                                    | LAB.ML - Intake: Pretest<br>LAB.ML - Progress: Post-lest<br>LAB.ML - Retest: Same day only                                                                                                    | • From the drop-down menu,                                                                       |
|      | View Start Dests RHAS: Ce<br>View Start Dests RHAS: No<br>View Start Dests RHAS: North                                                                                                    | th City Career Center ASE Carepus Career Center ASE                                                                                                    | LAB.ML - Returning: After 120+ days absence<br>LAB.CC - Appraisal<br>LAB.CC - Intake: Pretest                                                                                                    | <ul> <li>Select the Site.</li> </ul>                                                             |
|      | View Start Dests RHAS: North<br>View Start Dests RHAS: North<br>View Start Dests RHAS: North                                                                                                    | Campus Career Center ASE Campus Career Center ASE Campus Career Center ASE                                                                                                    | LAB.CC - Progress: Post-test<br>LAB:CC - Retest: Same day only<br>LAB.CC - Returning: After 120+ days absence                                                                                                    |                                                                                                  |
| 3.   | eTests Online - Rolling Hills Adult School (RHAS)                                                                                                    | oungeour ounies recu                                                                                                    | 03-Jun-18 4:28:21 PM<br>Testing Sessions                                                                                                    | • Filter for the <b>Lab</b> at the Site where you are                                            |
|      | Filter by: Status     Site     Save table filters     DUAS: North Car                                                                                                    | Lab Name Templat                                                                                                    | e Name Session Name                                                                                                    | assigned to administer tests,                                                                    |
|      | View Start Tests RHAS: North Camp<br>View Start Tests RHAS: North Camp                                                                                                    | as Career Center ABE ABE ABE                                                                                                    | LAB.ML - Appraisal<br>LAB.ML - Intake: Pretest                                                                                                    | • Click the <b>Lab</b> field down arrow.                                                         |
|      | Vers Start Inthe RHAS North Camp<br>Vers Start Inthe RHAS North Camp<br>Vers Start Inthe RHAS North Camp                                                                                                    | as Mobile Lab ABE<br>as Mobile Lab ABE<br>as Career Center ASE                                                                                                    | LAB.ML - Retest: Same day only<br>LAB.ML - Returning: After 120+ days absence<br>LAB.CC - Appraisal                                                                                                    | • From the drop-down menu,                                                                       |
|      | View Start Tests RHAS: North Camp<br>View Start Tests RHAS: North Camp<br>View Start Tests RHAS: North Camp                                                                                                    | is Career Center ASE<br>is Career Center ASE<br>is Career Center ASE                                                                                                    | LAB.CC - Intake: Pretest<br>LAB.CC - Progress: Posi-lest<br>LAB.CC - Retest: Same day only                                                                                                    | • Select the <b>Lab</b> name.                                                                    |
| 4.   | eTests Online - Rolling Hills Adult School (RHAS)                                                                                                    | is Career Center ASE                                                                                                    | LAB:CC - Returning: After 120+ days absence<br>03-Jun-18 4:29:07 PM                                                                                                    |                                                                                                  |
|      | →                                                                                                    |                                                                                                    | esting Sessions                                                                                                    | <ul> <li>Filter for the Instructional Program for<br/>which you will administer tests</li> </ul> |
|      | Save table filters RHAS: North Campus                                                                                                    | Is X  Mobile Lab X  Mobile Lab X  Mobile Lab X                                                                                                    | Mer  LAB ML - Apprilial                                                                                                    | Click the <b>Templete</b> field down                                                             |
|      | Mem         Start         Tests         RHAS: North Campus           Q         Mem         Start         Tests         RHAS: North Campus           Mem         Start         Tests         RHAS: North Campus                                                                                                    | Mobile Lab CIT<br>Mobile Lab CIT<br>Mobile Lab CTE                                                                                                    | LAB.ML - Intake: Pretest<br>LAB.ML - Progress: Post-test<br>LAB.ML - Retest: Same day only                                                                                                    | arrow.                                                                                           |
|      | View Start Troth RHAS: North Campus<br>View Start Troth RHAS: North Campus                                                                                                    | Mobile Lab PRACTICE                                                                                                    | LAB ML - Progress: Post-lest                                                                                                    | • From the drop-down menu.                                                                       |
|      |                                                                                                    |                                                                                                    |                                                                                                    | Solost the Instructional Program                                                                 |
| _    | eTests Online - Rolling <u>Hills Adult School (RHAS</u>                                                                                                    | )                                                                                                    | 03-Jun-18 4:30:57 PM                                                                                                    | o select the instructional r togram.                                                             |
| 5.   | . D                                                                                                    |                                                                                                    | Testing Sessions                                                                                                    | • Retain the filtered display,                                                                   |
|      | Si Save table filters RHAS: North C                                                                                                    | e Lab Name Template M<br>ampus X • Mobile Lab X • ABE X                                                                                                    | Name Session Name                                                                                                    | • Check <b>Save table filters</b> at left.                                                       |
|      | Alter Start Texts RHAS North Car     Sart Texts RHAS North Car     View Start Texts RHAS North Car                                                                                                    | rpus Mobile Lab ABE<br>rpus Mobile Lab ABE<br>rpus Mobile Lab ABE                                                                                                    | LAB ML - Appraisal<br>LAB ML - Intake: Pretest<br>LAB ML - Progress: Post-test                                                                                                    |                                                                                                  |
|      | View Start Tests RHAS North Car<br>View Start Tests RHAS North Car                                                                                                    | npus Mobile Lab ABE<br>npus Mobile Lab ABE                                                                                                    | LAB ML - Returning. After 120+ days absence                                                                                                    |                                                                                                  |
|      |                                                                                                    |                                                                                                    |                                                                                                    |                                                                                                  |

© 2021 CASAS. All rights reserved.

1

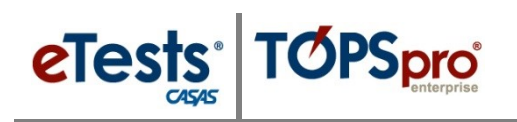

# Testing Day

| Step | Screen                                                                                                    | Description                                                                                                    |
|------|----------------------------------------------------------------------------------------------------|----------------------------------------------------------------------------------------------------|
| 6.   | Constant Continue - Rolling Hills Adult School (RHAS)     Co3-Jun-18 4:30:57 PM     Co3-Jun-18 4:30:57 PM     Co3-Jun       | <ul> <li>For each Session you will use to administer tests,</li> <li>Click Start at left.</li> </ul>                                                                                                    |
| 7.   | Charles - Rolling Hills Adult School (RHAS)     Diables 18 44142 BM       Image: Status     Test Section Management       Image: Status     Section Management       Image: Status     Section Management       Imagement     Section Management <td< th=""><th><ul> <li>From Test Session Management,         <ul> <li>Click the Hours field down-arrow,</li> <li>Select maximum Hours you will proctor.</li> <li>Click Start.</li> </ul> </li> </ul></th></td<>                                                                                                    | <ul> <li>From Test Session Management,         <ul> <li>Click the Hours field down-arrow,</li> <li>Select maximum Hours you will proctor.</li> <li>Click Start.</li> </ul> </li> </ul>                      |
| 8.   | Crests Critine - Rolling Hills Adult School (RHAS)     O3-Jun-19 4:42:17 PM     Session activity      Session fin fame: ABE (LAB-ML - Progress: Post-est)     Size FMA: North Campus     Size FMA: North Campus     Size FMA: North Campus     Size for Full Name     Size FMA: North Campus     Size FMA: North Campus         | <ul> <li>A Session Activity window displays for<br/>each active session to manage while<br/>administering tests.</li> <li>Keep this window open on your Proctor<br/>Station to monitor activity.</li> </ul> |
| 9.   |                                                                                                    | <ul> <li>To monitor Session Activity for other active sessions,</li> <li>Click View.</li> </ul>                                                                                                    |
| 10.  | 9 PM proctor43@thas.org @Lopot<br>Session activity  Supervise nd 0 42018 / 0535 Session Stat 07 01 2017 0000 Return  Pto Session Stat 07 01 2017 0000 Return  Pto | <ul> <li>Don't forget! STOP all sessions when finished proctoring.</li> <li>Click Manage at top left of the Session Activity window.</li> <li>Click Manage from the Testing Sessions list.</li> </ul>       |

## Testing Day

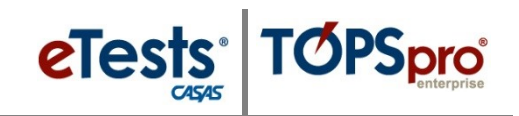

| Step | Screen                                                                                                    | Description                                                                                                    |
|------|----------------------------------------------------------------------------------------------------|----------------------------------------------------------------------------------------------------|
| 11.  | Test Session Management         I am proctor43@rhas.org         I acknowledge full responsability for the proper conduct of managing this testing session.         I will supervise each examinee at each testing station throughout the duration of the testing session.         I will faithfully execute all of my duties as a proctor for which I have been trained.         I agree to uphold the testing code of ethics and will abide by all test security procedures.         Select maximum hours you are assigned to proctor         3 •         Suspend       Continue         Stop       Cancel | <ul> <li>From Test Session Management,</li> <li>Click Stop.</li> </ul>                                                                                           |
| 12.  | proctor43@rhas.org     O Logout       (5 records)     Refresh       Status     filter       filter     Stopped       Stopped     Stopped       Stopped     Stopped       Stopped     Stopped       Stopped     Stopped                                                                                                    | <ul> <li>Don't forget! LOGOUT after stopping all active sessions.</li> <li>At top right of the Management Console, <ul> <li>Click Logout.</li> </ul> </li> </ul> |
| 13.  | application Management Login                                                                                                    | <ul> <li><i>Don't forget!</i> EXIT the application.</li> <li>At top right of the Management Console,</li> <li>Click Exit.</li> </ul>                             |

#### Test Session Management Options

- Manage may also be used to:
  - **Suspend** a session if you plan to continue proctoring after a break period without stopping sessions when no one is testing.
  - **Continue** a session when you return from a break period.
  - **Take Over** a session started by another proctor.
    - This is helpful if students are still testing and a proctor has to leave.
    - This is also helpful to keep the session active with interrupting testing.
  - Add **Hours** so that the session does not time out before testing is finished.

### Don't Forget! STOP + LOGOUT + EXIT are Test Security Steps!